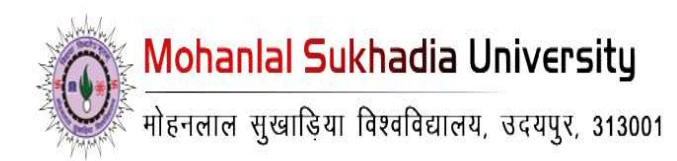

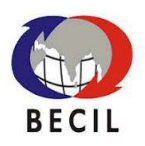

# USER MANUAL For Convocation Registration

**CONFIDENTIAL – RESTRICTED ACCESS** 

Page 1

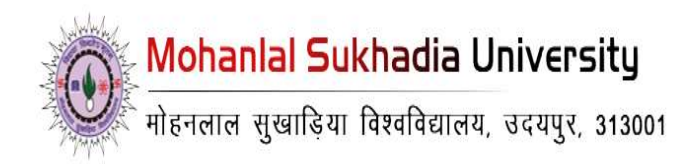

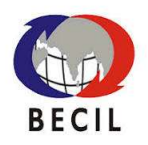

### 1. Introduction:

The Convocation is a formal ceremony where eligible Ph.D. holders and gold medalists are awarded their degrees and honors. It celebrates the completion of their academic journey and recognizes outstanding achievements. The convocation registration process allows students to apply, provide details, upload documents, and complete payments to secure their participation in this important event.

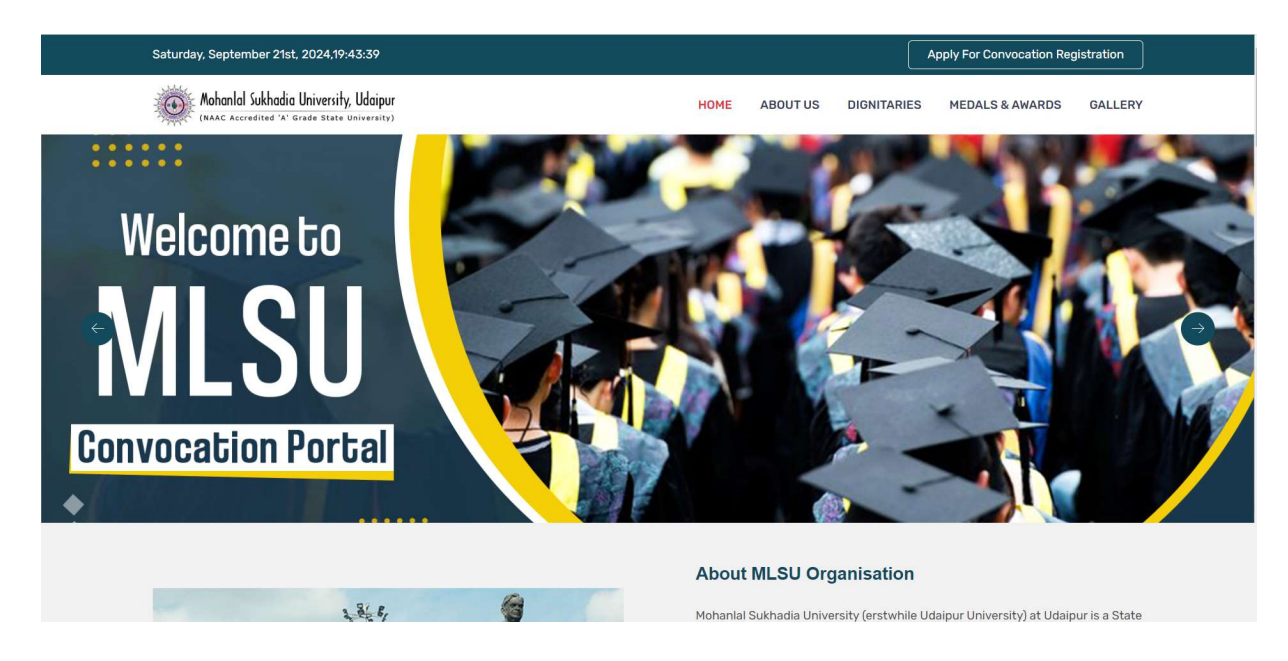

#### **CONFIDENTIAL – RESTRICTED ACCESS**

Page 2

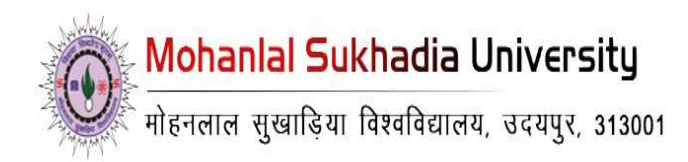

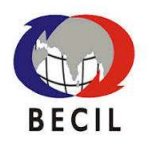

### 2. Steps to register for convocation:

**2.1.** Click on "Apply for Convocation Registration": Begin by accessing the convocation module and selecting the "Apply for Convocation Registration" option.

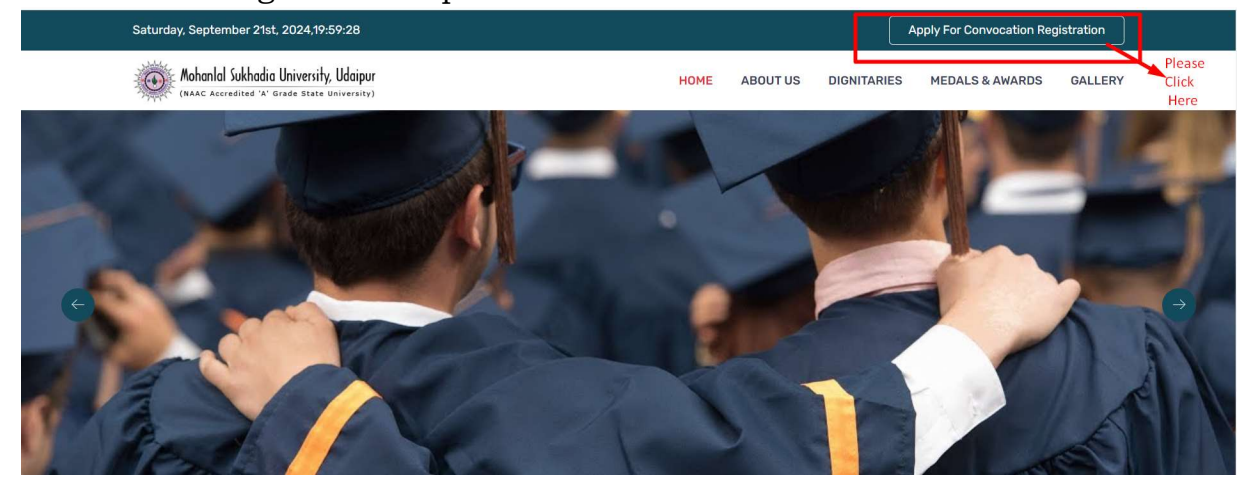

**2.1.1.** Select Ph.D. Holder Section: On the next page,

click on the link specifically for Ph.D. holders to proceed.

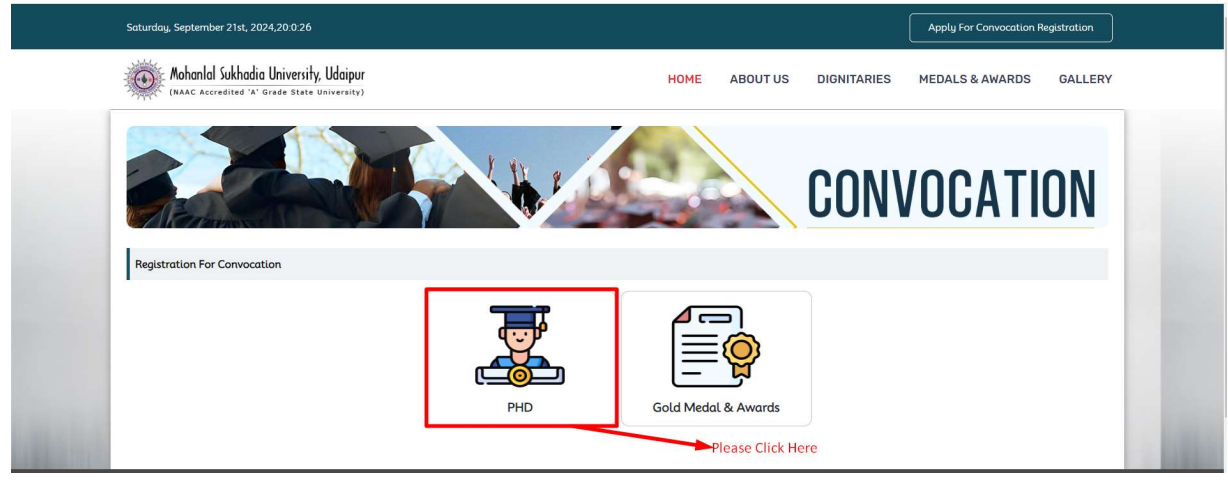

#### **CONFIDENTIAL – RESTRICTED ACCESS**

Page 3

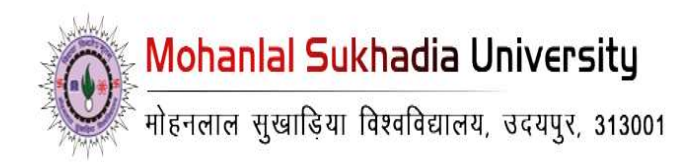

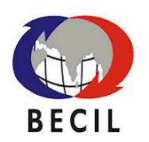

**2.1.2. Enter Credentials:** You will be prompted to enter your Mobile Number. After filling in this field, proceed to click on apply now. If you are eligible to apply for convocation, you will be redirected to the next page.

| Saturday, September 21st, 2024,20:1:17                          |                                       |           |                         | Apply For Convocation Registration       |
|-----------------------------------------------------------------|---------------------------------------|-----------|-------------------------|------------------------------------------|
| Mohanlal Sukhadia Universit<br>(NAAC Accredited 'A' Grade State | y, Udaipur<br><sup>University</sup> ) | HOME AE   | BOUT US DIGNITARIES     | MEDALS & AWARDS GALLERY                  |
| Registration For Convocation (Ph.D)                             |                                       |           | CON                     | OCATION                                  |
|                                                                 | Passing Year : 🗹 2022 - 2023          |           | Please ent<br>Apply Now | er your mobile number and click on<br>/. |
|                                                                 | Candidate Mobile No. : 🖉              |           |                         |                                          |
| and the                                                         | APP                                   | LY NOW >> |                         |                                          |
| And States                                                      |                                       |           |                         |                                          |
| A REAL PROPERTY OF                                              |                                       |           |                         |                                          |

#### **CONFIDENTIAL – RESTRICTED ACCESS**

Page 4

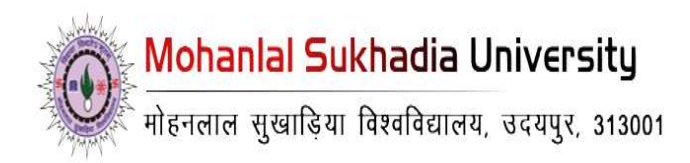

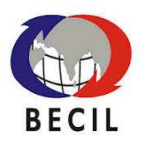

# **2.1.3. Fill in Personal and Academic Details:** On this page, you will be required to provide the following

information:

- Number of Passes for Relatives
- Candidate Name
- Degree/Diploma Name
- Father's Name
- Mother's Name
- Gender
- Caste
- Residential Address
- Pin/Zip Code
- Email ID
- Mobile Number
- Pass-Out Year
- Viva-Voce Date
- Faculty

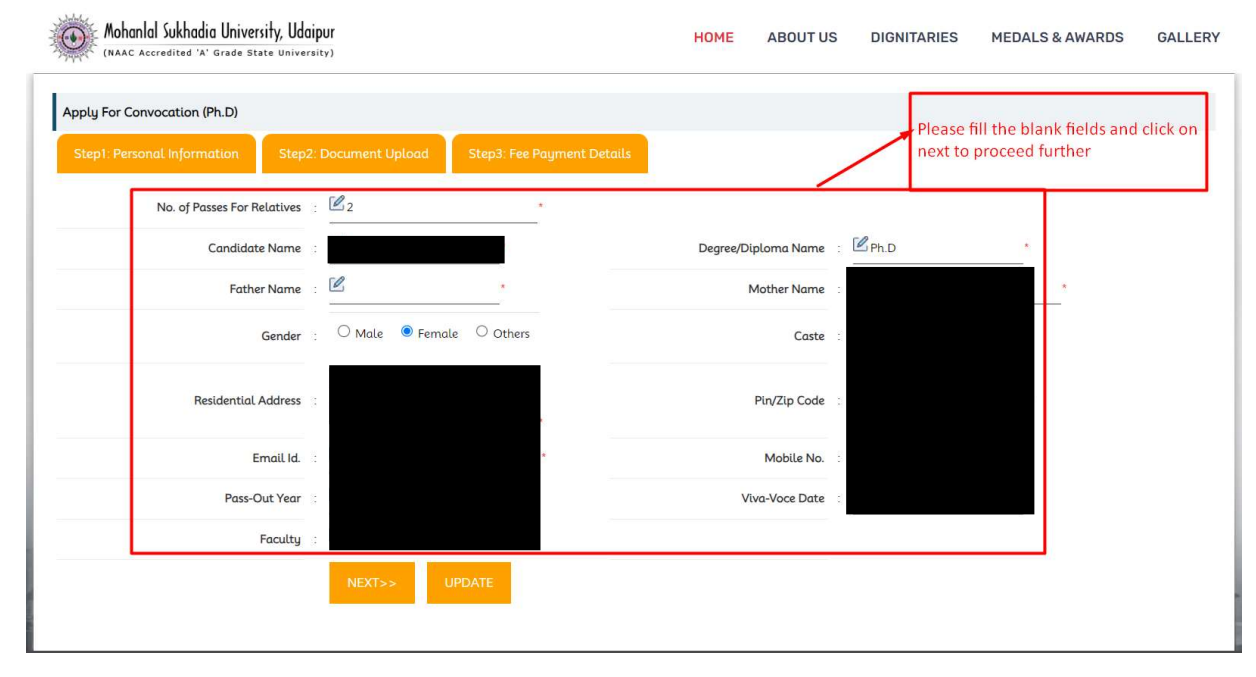

#### **CONFIDENTIAL – RESTRICTED ACCESS**

Page 5

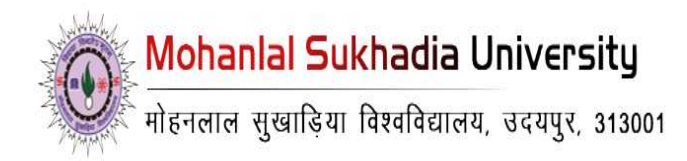

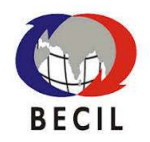

### 2.1.4. Upload Documents:

After entering the required details, click "Next" to upload the following documents:

- Passport-sized Photograph
- Signature
- Provisional Certificate

| Mohanlal Sukhadia University, U<br>(NAAC Accredited 'A' Grade State Un                                                              | Jdaipur<br>iversity)                                 |                                                                                                    | HOME                          | ABOUT US | DIGNITARIES | MEDALS & AWARDS | GALLERY |
|----------------------------------------------------------------------------------------------------|------------------------------------------------------|----------------------------------------------------------------------------------------------------|-------------------------------|----------|-------------|-----------------|---------|
| Apply For Convocation (Ph.D)                                                                                                    |                                                      |                                                                                                    |                               |          |             |                 |         |
| Step1: Personal Information St<br>Note: Once you Upload the Photo, you<br>cannot remove it but you can change the<br>uploaded photo | ep2: Document Upload                                 | Step3: Fee Payment Details                                                                                                    |                               |          |             |                 |         |
| Upload Photo :                                                                                                    | Choose File No file choser                           | [Photo(passport) file size should<br>mare than 50kb and supported<br>are jpg.jpeg.bmp.gif.and .png]                                         | not be<br>file types          |          |             |                 |         |
| Upload Signature :                                                                                                    | Choose File No file choser                           | Signature format (E.g. Signature<br>File Size should not be more th<br>and supported file types are<br>jpg., jpg., bmp., gif, png., pdf and | e_X.jpg)<br>ian 50kb<br>doc]  |          |             |                 |         |
| Upload Provisional Certificate :                                                                                                    | Choose File No file choser                           | [ Provisional Certificate File Size<br>not be more than 50kb and sup<br>file types are jpg, jpeg, bmp, gif,<br>and.doc]                     | : should<br>ported<br>.pngpdf |          |             |                 |         |
|                                                                                                    | < <pre>&lt;<previous pre="" sa<=""></previous></pre> | NE NEXT>>                                                                                                    |                               |          |             |                 |         |

#### **CONFIDENTIAL – RESTRICTED ACCESS**

Page 6

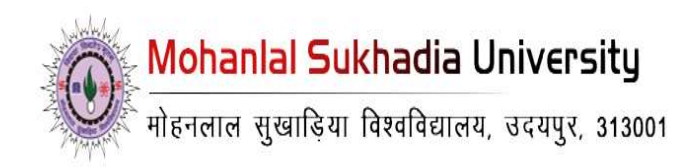

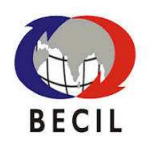

**2.1.5. Proceed to Payment:** Once the documents are uploaded, you will be redirected to the payment page to complete the convocation fee.

| Mohanlal Sukhadia Univers    | i <b>ły, Udaipur</b><br><sup>(te University)</sup>                                                  |                            | HOME | ABOUT US | DIGNITARIES        | MEDALS & AWARDS     | GALLERY |
|------------------------------|----------------------------------------------------------------------------------------------------|----------------------------|------|----------|--------------------|---------------------|---------|
| Apply For Convocation (Ph.D) |                                                                                                    |                            |      |          |                    |                     |         |
| Step1: Personal Information  | Step2: Document Upload                                                                              | Step3: Fee Payment Details |      |          |                    |                     |         |
| Fee Payment Details          |                                                                                                    |                            |      |          |                    |                     |         |
| т                            | otal Amount : 2500                                                                                  | INR                        |      |          |                    |                     |         |
| Pa                           | iyment Mode 💠 🖲 Online                                                                              |                            |      | Ple      | ease click here to | proceed for payment |         |
|                              | Bank Name : O HDFC                                                                                  |                            |      |          |                    |                     |         |
|                              | < <previou< td=""><td>S PAY AND SUBMIT</td><td></td><td></td><td></td><td></td><td></td></previou<> | S PAY AND SUBMIT           |      |          |                    |                     |         |
|                              |                                                                                                    |                            | •    |          |                    |                     |         |
|                              |                                                                                                    |                            |      |          |                    |                     |         |

**2.1.6. Download Application Form:** After successful payment, you will land on a page where you can download the application form, which can be submitted to the degree section.

**CONFIDENTIAL – RESTRICTED ACCESS** 

Page 7

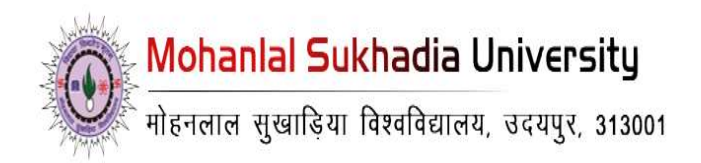

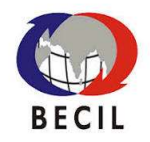

### Below mentioned steps are for Degree Gold Medalists

### 2.2. Click on "Apply for Convocation Registration": Start

by accessing the convocation module and selecting the "Apply for Convocation Registration" option.

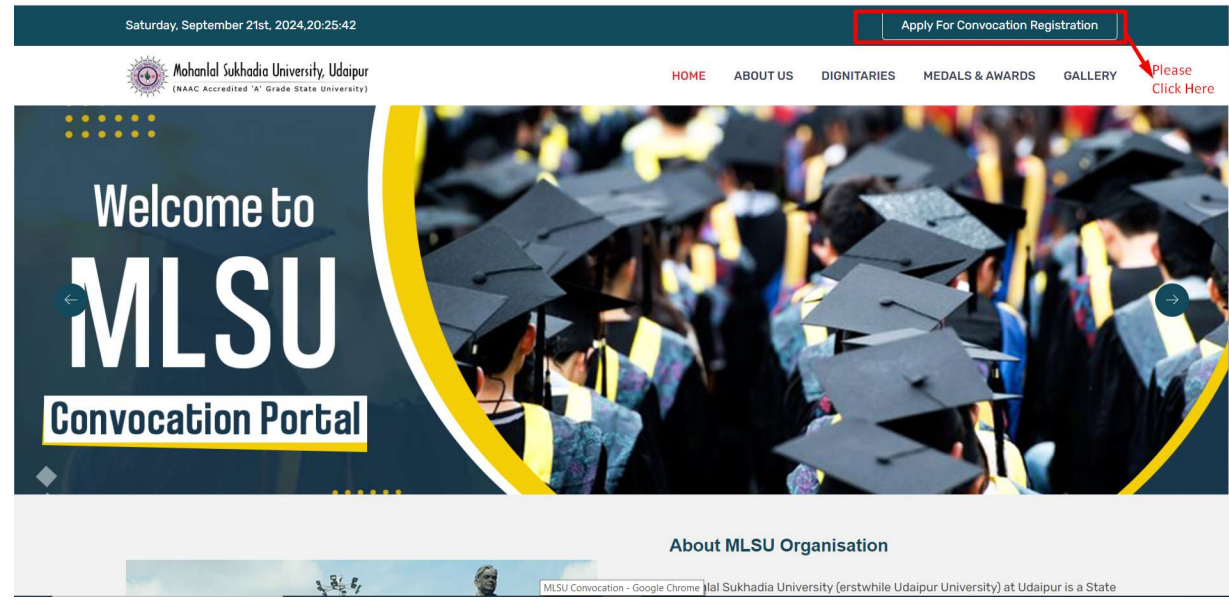

#### **CONFIDENTIAL – RESTRICTED ACCESS**

Page 8

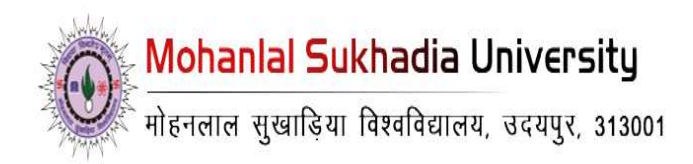

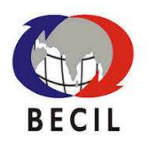

## 2.2.1. Select Gold Medal and Awards Section: On the

next page, click on the link for gold medallists to proceed.

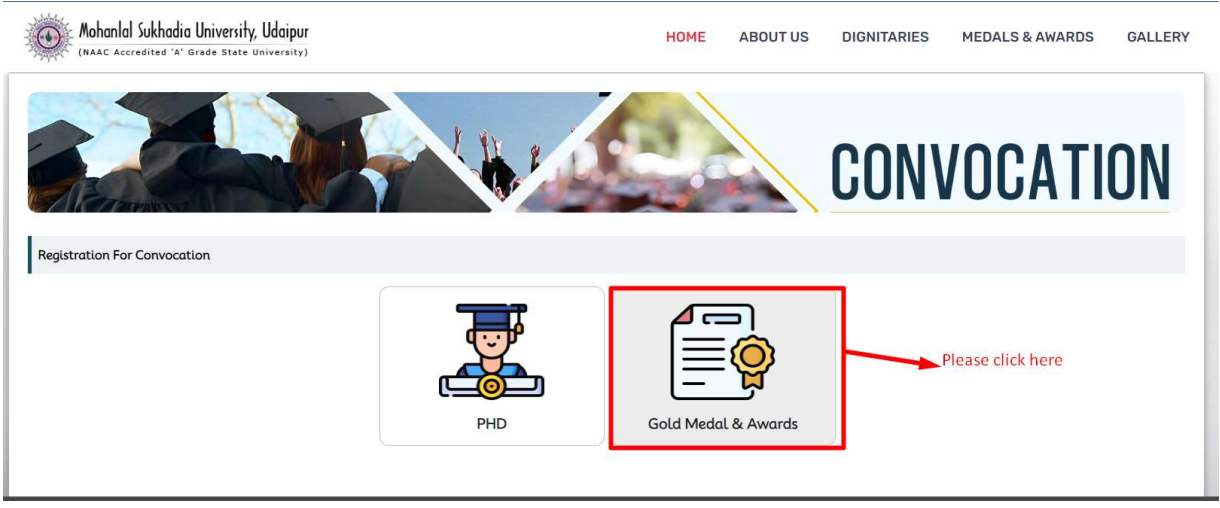

**2.2.2. Enter Credentials**: You will be asked to provide your Enrollment Number. After entering this detail, proceed to click on apply now. If you are eligible to apply for the convocation, you will be redirected to the next page.

**CONFIDENTIAL – RESTRICTED ACCESS** 

Page 9

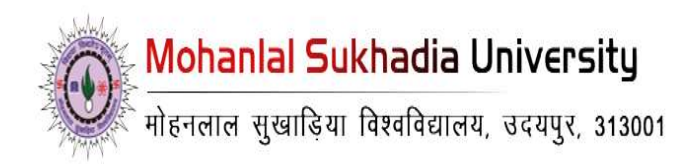

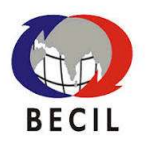

## 2.2.3. Fill in Personal and Academic Details: On this

page, provide the following information:

- Candidate Enrollment No.
- Number of Passes for Relatives (Subject to University Seat Availability)
- Degree
- Endowment Type
- Candidate Name
- Degree/Diploma Name
- Father's Name
- Mother's Name
- Gender
- Caste
- Residential Address
- Pin/Zip Code

#### CONFIDENTIAL – RESTRICTED ACCESS

Page 10

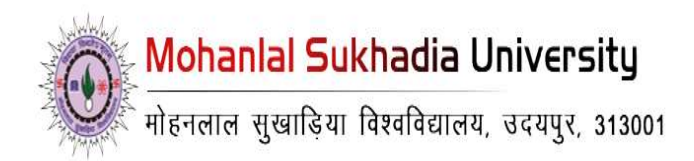

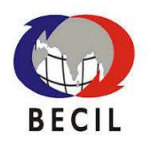

- Email ID
- Mobile Number
- Year of Exam
- Pass-Out Year
- College Code
- Division
- Date of Internship Completion (If Applicable)
- Obtained Marks/CGPA
- Roll Number
- Total Scheme/Grade Point

| 5                          |                               | No. of Posses For Relatives (No. of Posses are Subjected to Departity Sect Availability.) | · 142                                         |             |
|----------------------------|-------------------------------|-------------------------------------------------------------------------------------------|-----------------------------------------------|-------------|
|                            |                               | Ho. Of Passes For Neurones (inc. of Passes are subjected to University Sect Producting)   |                                               | 1           |
| Degree                     |                               | Endowment Type                                                                            | <ul> <li>Gold Medal</li> </ul>                | 1           |
| Candidate Name             |                               | Degree/Diploma Name                                                                       | 3                                             | Plea<br>Ent |
| Father Name                |                               | Mother Name                                                                               |                                               | All<br>the  |
| Gender :                   | O Male 🔍 Female 🔍 Transgender | Caste                                                                                     | 2                                             | deta<br>and |
| Residential Address :      |                               | Pin/Zip Code                                                                              |                                               | on<br>Nex   |
| Email Id. :                |                               | Mobile No.                                                                                | 1                                             |             |
| Year of Exam :             |                               |                                                                                           |                                               |             |
| Pass-Out Year              |                               |                                                                                           |                                               |             |
|                            |                               | College Code                                                                              |                                               |             |
| Division :                 |                               | Date Of Internship Completion (If Applicable)                                             |                                               |             |
| Obtained Marks/CGPA        |                               | RollNo                                                                                    |                                               |             |
| Total Scheme/Grade Point : |                               |                                                                                           | Save this page before moving on the next page |             |
|                            | NEXT>> UPDATE RESET           |                                                                                           |                                               |             |

#### **CONFIDENTIAL – RESTRICTED ACCESS**

Page 11

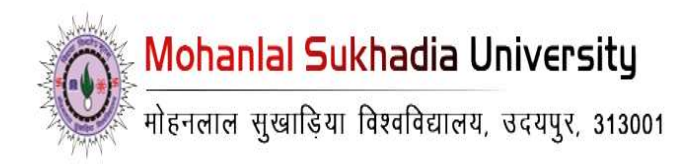

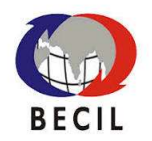

### **2.2.4. Upload Documents:** After entering the required details,

click "Next" to upload the following documents:

- Passport-sized Photograph
- Signature
- Provisional Marksheet

| M (N                                                               | ohanlal Sukhadia University, Udi<br>AAC Accredited 'A' Grade State Unive | ipur<br>sity)                                                                                                    | HOME                    | ABOUT US | DIGNITARIES | MEDALS & AWARDS | GALLERY      |
|--------------------------------------------------------------------|--------------------------------------------------------------------------|----------------------------------------------------------------------------------------------------|-------------------------|----------|-------------|-----------------|--------------|
| ply For Convocation                                                |                                                                          |                                                                                                    |                         |          |             |                 |              |
|                                                                    | Step2: Document Upload                                                   | Step3: Fee Payment Details                                                                                             |                         |          |             |                 |              |
| : Once you Upload the Photo, y<br>ove it but you can change the up | jou cannot<br>ploaded photo                                              |                                                                                                    |                         |          |             |                 |              |
|                                                                    | Upload Photo : Choose File No                                            | [Photo(passport) file size should not be<br>file chosen 50kb and supported file types are<br>jpg.jpeg.bmp.gif,and.png] | more than               |          |             |                 |              |
| Up                                                                 | load Signature : Choose File No                                          | [Signature file size should not be more<br>file chosen and supported file types are jpg, jpeg, b<br>.png]              | han 50kb<br>mp, gif,and |          |             |                 |              |
| Սթև                                                                | oad Marksheet : Choose File No                                           | Marksheet format (E.g. marksheet, X.jp)<br>file chosen<br>supported file types are jpg, jpeg, bmp,<br>and docl         | and<br>gif,.pngpdf      |          |             | Please upload t | the document |

**2.2.5. Proceed to Payment:** Once the documents are uploaded, you will be redirected to the payment page to complete the convocation fee.

| Mohanlal Sukhadia University, Udaipur             |                                                                                                    |  | ABOUT US | DIGNITARIES | MEDALS & AWARDS | GALLERY |
|---------------------------------------------------|----------------------------------------------------------------------------------------------------|--|----------|-------------|-----------------|---------|
| Apply For Convocation                             |                                                                                                    |  |          |             |                 |         |
| Step1: Personal Information Step2: Document Uploo | d Step3: Fee Payment Details                                                                        |  |          |             |                 |         |
| Fee Payment Details                               |                                                                                                    |  |          |             |                 |         |
| Total Amount                                      | <sup>™</sup> 500 INR                                                                                |  |          |             |                 |         |
| Payment Mode :                                    | Online                                                                                              |  |          |             |                 |         |
| Bank Name :                                       | HDFC                                                                                                |  |          |             |                 |         |
|                                                   | < <previous and="" pay="" submit<="" th=""><td></td><td></td><td></td><td></td><td></td></previous> |  |          |             |                 |         |

**2.2.6. Download Application Form:** After successful payment, you will be redirected to a page where you can download the application form, which will be submitted to the degree section.